## Portweiterleitung mit einer D-Link HorstBox

| D-Link<br>Building Networks for People          |                                                                                           | English Experten-Modus Status                                                                                             |
|-------------------------------------------------|-------------------------------------------------------------------------------------------|----------------------------------------------------------------------------------------------------|
| Internet Telefonie                              | Netzwerk                                                                                  | ystem Hilfe Assistent                                                                                                    |
| Internet<br>► DSL-Zugang<br>► Virtueller Server | Virtueller Server:<br>Definieren Sie eine r<br>eine lokale IP-Adres                       | Regeln - Bearbeiten     Hilfe       neue Regel für Ihren virtuellen Server und wenden Sie sie für sie an.     Sie sie für |
| ▶ Firewall                                      | Regeln<br>Name der Regel<br>Protokoll<br>Start-Port<br>End-Port<br>Port-Map<br>IP-Adresse | Alarmanlaqe<br>TCP                                                                                                    |
|                                                 |                                                                                           | X Abbrechen 🗸 Speichern                                                                                                   |

- 1. Öffnen Sie den Browser und rufen Sie Ihren Router auf.
- 2. Klicken Sie unter *Internet* auf *Virtueller Server*.

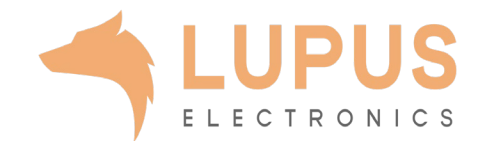

| D-Link<br>Building Networks for People                        |                                                                                                    |                                                                                                    |
|---------------------------------------------------------------|----------------------------------------------------------------------------------------------------|----------------------------------------------------------------------------------------------------|
| Internet Telefonie                                            | Netzwerk Sy                                                                                                    | ystem Hilfe Assistent                                                                                                    |
| Internet<br>► DSL-Zugang<br>► Virtueller Server<br>► Firewall | Virtueller Server:<br>Definieren Sie eine r<br>eine lokale IP-Adres<br>Regeln<br>Name der Regel<br>Protokoll<br>Start-Port<br>End-Port<br>Port-Map<br>IP-Adresse | Regeln - Bearbeiten Hife   Provide the server und wenden Sie sie für se an.   Alarmanlage   TCP   53080   53080   53080   192.168.0.106     X Abbrechen |

- 3. Name der Regel: Tragen Sie hier einen Namen ein unter welchem diese Portregel im Router gelistet wird (frei wählbar).
- 4. Protokoll: Wählen Sie hier TCP als Protokoll aus.
- 5. Start-Port und End-Port: Wählen Sie hier einen öffentlichen Port den Sie freigeben wollen (frei wählbar, wir empfehlen einen 5stelligen Port z.B. 53080).
- 6. Port-Map: Wählen Sie hier den lokalen Port Ihres Gerätes aus (SSL Port: 443).
- *IP-Adresse:* Tragen Sie hier die lokale IP Adresse des Gerätes ein, dass Sie aus dem Internet erreichbar machen wollen.
- 8. Klicken Sie nun auf *Speichern* um die Portweiterleitung zu übernehmen.

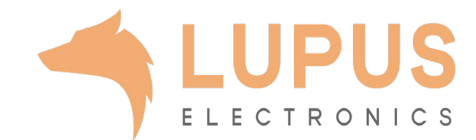

© D-Link